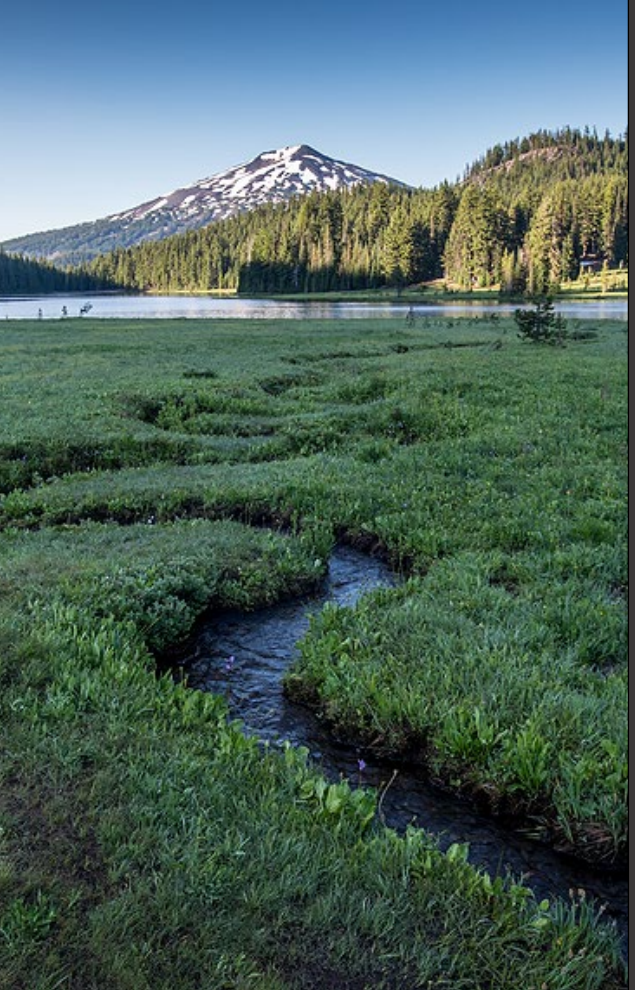

## ACDP Actions-Amend, Renew, Transfer, Terminate

Version 1.0

October 2024

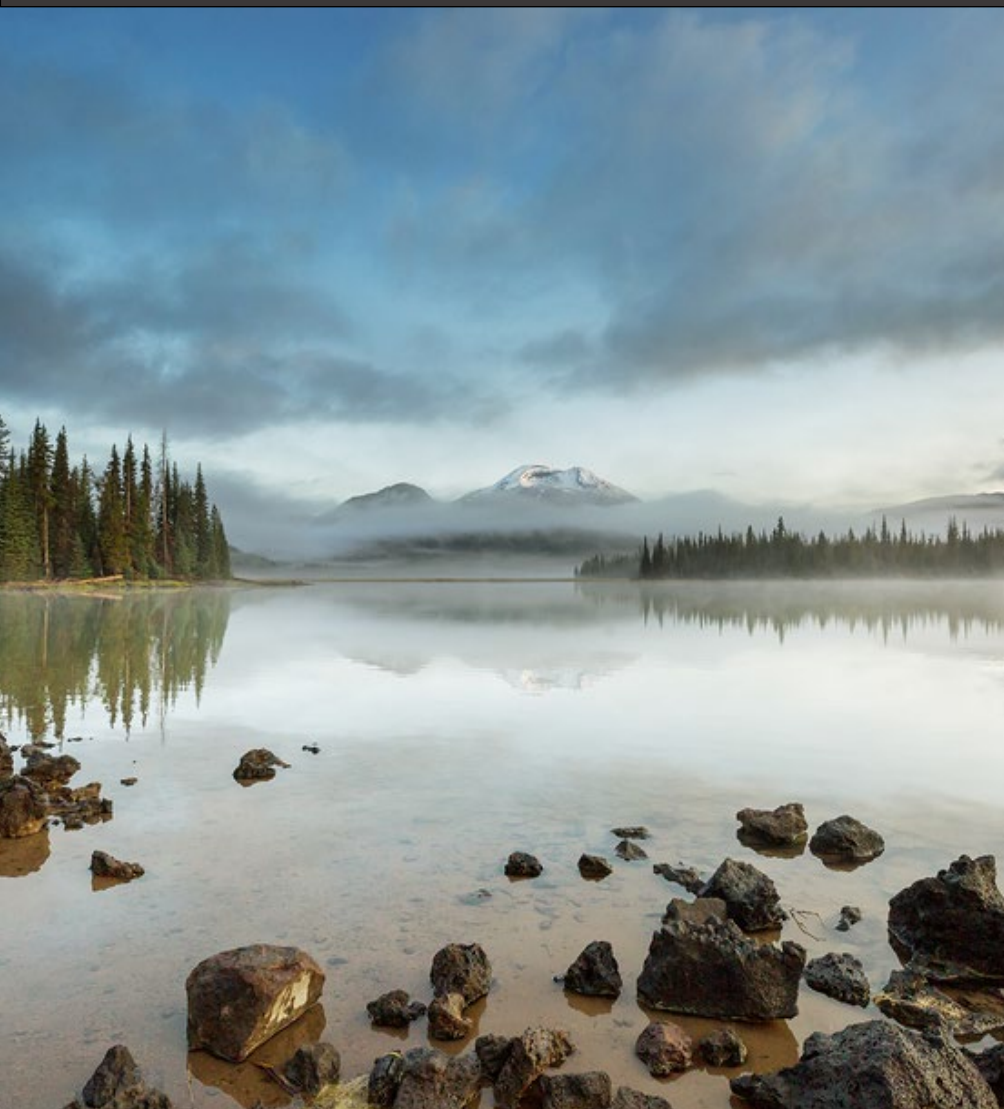

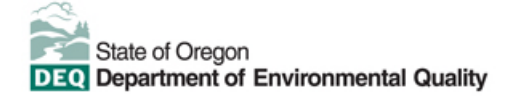

This document was prepared by Oregon Department of Environmental Quality 700 NE Multnomah Street, Suite 600 Portland, OR 97232 Contact: YourDEQOnline@deg.oregon.gov

> Version 1.0 Last updated: October 24, 2024

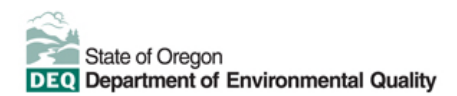

#### Translation or other formats

<u>Español</u> | <u>한국어</u> | <u>繁體中文</u> | <u>Pyccкий</u> | <u>Tiếng Việt</u> | <u>Iter.</u> 800-452-4011 | TTY: 711 | <u>deqinfo@deq.oregon.gov</u>

#### Non-discrimination statement

DEQ does not discriminate on the basis of race, color, national origin, disability, age or sex in administration of its programs or activities. Visit DEQ's <u>Civil Rights and Environmental Justice page</u>.

#### Table of contents

| Syste | em Overview                                                     | 5  |
|-------|-----------------------------------------------------------------|----|
| 1.    | Introduction                                                    | 6  |
| 2.    | Overview of ACDP Modification, Renewals, Transfer & Termination | 6  |
| 3.    | Confidential Business Information                               | 7  |
| 3.1.  | Submit Confidential Business Information using file attachment  | 7  |
| 3.2.  | Submit Confidential Business Information using a YDO form       | 7  |
| 4.    | ACDP-Notice of Construction and Modification Application        | 9  |
| 5.    | Basic Info                                                      | 9  |
| 5.1.  | Contacts                                                        | 10 |
| 5.2.  | Control Devices                                                 | 10 |
| 5.3.  | Stack                                                           | 11 |
| 5.4.  | Emission Unit                                                   | 11 |
| 5.5.  | Attachments                                                     | 12 |
| 5.6.  | Payment                                                         | 12 |
| 5.7.  | Review                                                          | 13 |
| 5.8.  | Submission                                                      | 13 |
| 6.    | ACDP-Renewal                                                    | 14 |
| 6.1.  | Initiate the Renew Permit Action                                | 14 |
| 6.2.  | Attachment                                                      | 15 |
| 6.3.  | Payment                                                         | 16 |
| 6.4.  | Review                                                          | 16 |
| 6.5.  | Submission                                                      | 17 |
| 7.    | ACDP-Transfer                                                   | 17 |
| 7.1.  | Basic Info                                                      | 17 |
| 7.2.  | Attachments                                                     | 19 |
| 7.3.  | Payment                                                         | 19 |
| 7.4.  | Review                                                          | 20 |
| 7.5.  | Submission                                                      | 20 |

| 8.   | ACDP-Termination                      | 21 |
|------|---------------------------------------|----|
| 8.1. | Basic Info                            | 21 |
| 8.2. | Attachments                           | 22 |
| 8.3. | Payment                               | 22 |
| 8.4. | Review                                | 23 |
| 8.5. | Submission                            | 23 |
| 9.   | Air Quality Permitting Staff Contacts | 24 |
| 10.  | Help Desk and Resources               | 25 |
| 11.  | Revision History                      | 25 |

### **System Overview**

The Oregon Department of Environmental Quality has instituted the use of a modernized, cloud-based tool for a selection of compliance programs within the agency and several business processes that involve the public and regulated entities.

Your DEQ Online is an Environmental Data Management System designed to combine current DEQ processes across air, land and water divisions in one convenient and easily accessible portal. The system enables users to submit applications, upload reports, enter data, check the status of applications, pay fees or fines, and manage account activity. In addition, the system allows for greater public access to environmental data without the need to request this information from DEQ staff.

### 1. Introduction

This document provides information to the owner/operator of a facility seeking to submit a permit modification, permit transfer, permit renewal or a request for permit termination in <u>Your DEQ Online</u>. The information is grouped by:

- i. Overview of ACDP Modification, Renewals, Transfers & Termination
- ii. Confidential Business Information
- iii. ACDP-Notice of Construction & Modification Application
- iv. Basic Information
- v. ACDP-Renewal
- vi. ACDP-Transfer
- vii. ACDP-Termination

# 2. Overview of ACDP Modification, Renewals, Transfer & Termination

**Modification:** Owners and operators that have been issued a source-specific ACDP (excludes General ACDPs) can submit applications to modify their air permit according to the rules at OAR <u>340-216-0040</u>(3). Permit modification types are listed in OAR <u>340-216-0030</u> as: Non-technical, Basic Technical, Simple Technical, Moderate Technical, and Complex Technical. Each modification type is subject to a specific fee as described in OAR <u>340-216-8020</u> Table 2.

**Notice of Construction:** Owners and operators of permitted sources proposing Type 1 or 2 Notice of Construction (OAR <u>chapter 340 division 210</u>) changes must provide notice and applicable fees to DEQ before constructing or modifying a stationary source or air pollution control device. The fee structure is detailed in Oregon Administrative Rule (OAR) <u>340-216-8020</u> Table 2 and required notice information is listed in OAR <u>340-210-0230</u>.

Renewal: Permit renewal application requirements are detailed in OAR 340-216-0040.

- Basic ACDP: Renewal applications are **due no later than 30 days** prior to the expiration date.
- General ACDP: Reassignment applications are **due within the 30** days prior to the expiration date.
- Simple ACDP: Renewal application are **due no later than 120 days** prior to the expiration date.
- Standard ACDP: Renewal applications are due no later than 180 days prior to the expiration date.

**Transfer**: If a facility, operation or activity is sold or transferred to another legal entity (this includes when a permitted entity changes their legal name), DEQ must be notified. The permit can then be transferred to the new legal entity. Many permits include requirements to notify DEQ of a sale/transfer within a specified amount of time.

**Termination**: A facility's permit may be terminated by written request of the permittee. Before approving a termination request, DEQ must determine that a permit is no longer required.

### 3. Confidential Business Information

All information submitted to DEQ is subject to inspection by any member of the public upon request, unless the information is determined to be exempt from disclosure under the Oregon Public Records law. If you are submitting materials that you believe to contain confidential business information or information containing trade secrets, carefully review the requirements in <u>OAR 340-214-0130</u>, including the criteria for trade secret information in section 3 of the rule. Note that emissions data is **not** exempt from disclosure.

#### 3.1. Submit Confidential Business Information using file attachment

If you are submitting information using the file attachment tool that is believed to be confidential, trade secret, or otherwise exempt from disclosure, please follow these steps:

- 1. State the specific statutory provision under which you claim exemption and explain why the information in your submittal meets the requirements of that provision.
- 2. Include the word "CONFIDENTIAL" in the filename.
- Ensure that the claimed exempt material is clearly distinguishable from non-exempt material by clearly marking the relevant file names and relevant pages of your submittal with annotation such as "CONTAINS CONFIDENTIAL BUSINESS INFORMATION".
- 4. For each confidential information attachment uploaded, the equivalent redacted (all CBI removed) attachment must also be uploaded. Ensure that the word 'REDACTED' is included in the file name to distinguish it from the CBI containing equivalent.
- 5. When you are ready to complete the submittal on the 'Submission' tab, make sure to select 'YES' on the confidential business information question at the bottom of the form prior to submitting.

| 1) Basic Info 2) Attachment (1) 3) Payment (4) Review (5) Submission (1)                                                                                                    |      |
|----------------------------------------------------------------------------------------------------|------|
|                                                                                                    | 11   |
| Confidential Business Information (CBI)                                                                                                    |      |
| ● Yes ○ No                                                                                                    |      |
| If you plan to include Confidential Business Information (CBI) or trade secrets pursuant to OAR 340-214-0130 in<br>submittal you must review and follow agency guidelines. Click the 'Get Information' button under Submittal<br>Information for instructions. | this |
| Submit                                                                                                    | 0    |

#### 3.2. Submit Confidential Business Information using a YDO form

If you are filling out a submittal using a YDO form that contains information you believe to be confidential, trade secret, or otherwise exempt from disclosure, you will be given an opportunity to redact your

Version 1.0

application during the Review phase. Please follow these steps to learn how to redact CBI from YDO forms:

- 1. Complete the application beginning on the 'Basic Info' tab, including the confidential information that is relevant to the required and optional fields.
- 2. Proceed through the Payment tab and pay any required fees.
- 3. Proceed to the 'Review' tab and click the PDF icon. A new window will open with a PDF summary of your application.

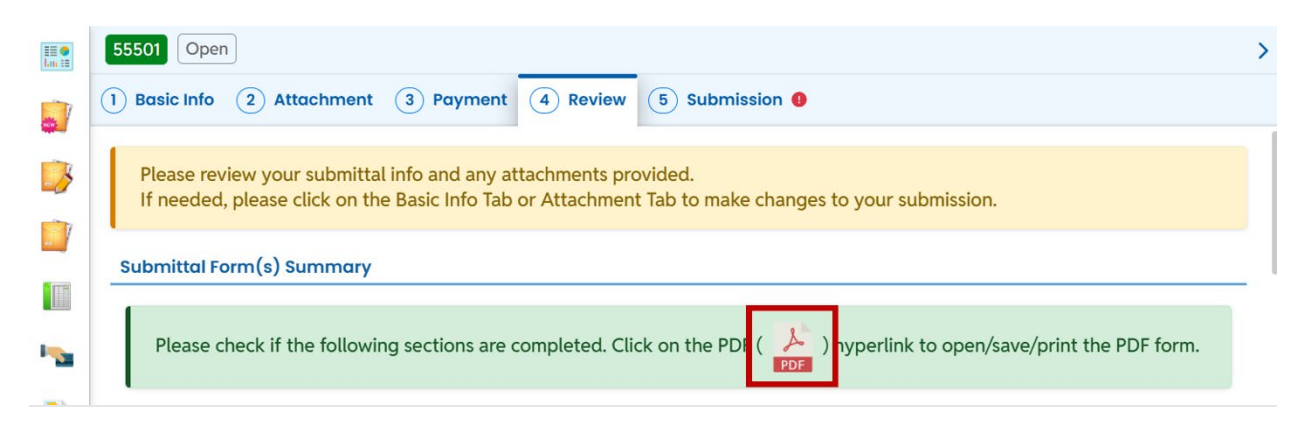

- 4. Download the file and use software of your choice (Adobe or otherwise) to redact your application. When submitting information that is believed to be confidential, trade secret, or otherwise exempt from disclosure, please ensure that you:
- a. State the specific statutory provision under which you claim exemption; and
- b. Ensure that the claimed exempt material is clearly distinguishable from non-exempt material by clearly marking the relevant file names and relevant pages of your submittal with annotation such as "CONTAINS CONFIDENTIAL BUSINESS INFORMATION".
- 5. Navigate back to the Attachment tab, upload the redacted PDF and choose 'Redacted Submittal Form in PDF' as the file type.

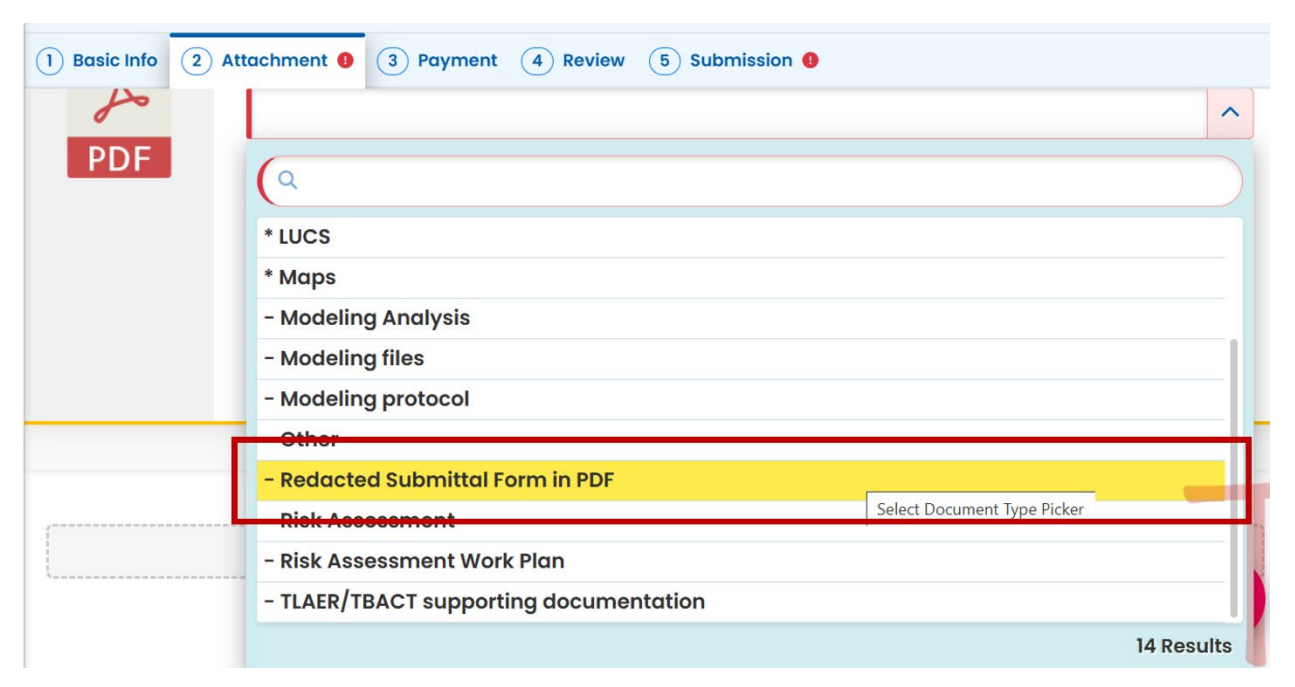

Version 1.0

 Proceed to the 'Submission' tab, fill out all required information and click 'submit'. Make sure to select 'YES' on the confidential business information question at the bottom of the form prior to submitting.

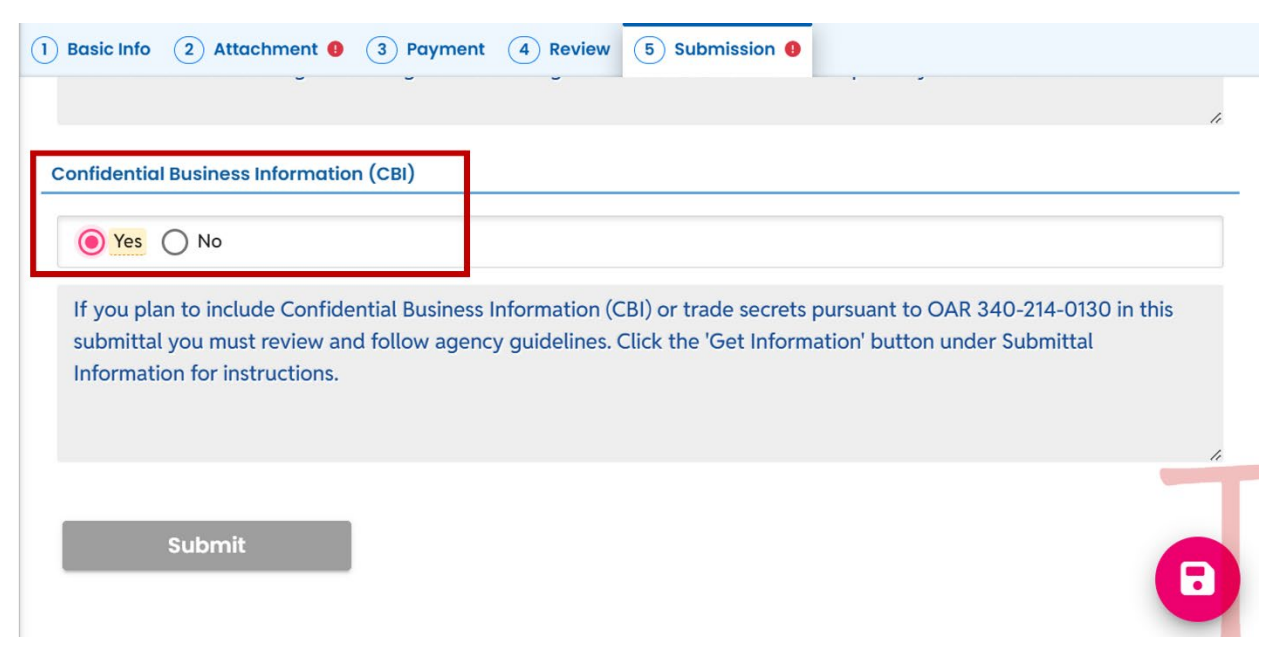

### 4. ACDP-Notice of Construction and Modification Application

Log in to your account on the <u>Your DEQ Online Public Portal</u>. In the top right-hand corner on your Dashboard, select 'Permits/Licenses/Certificates' to navigate to the PLC page.

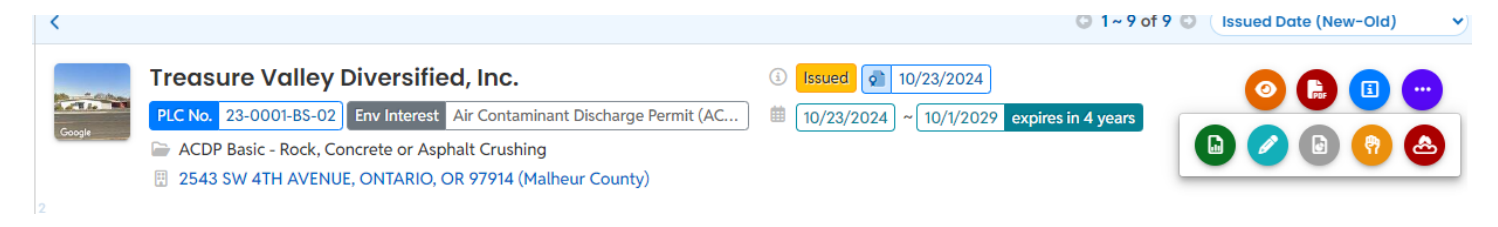

Select the 'edit' icon 💆 to display the 'amend', 'renew', 'transfer' and 'terminate' options. To submit a Notice of Construction or modification application, select the 'amend' button.

### 5. Basic Info

This will populate a new submittal, 'ACDP - Notice of Construction and Modification Application'.

In the 'Type of Construction/Change' box, select the change type for which you are applying. Review the help information in the yellow banner. In some instances, changes or modifications to a permitted source may only require a Notice of Construction (NC) and not a permit modification. Full and complete descriptions of applicability and exemptions are detailed in OAR <u>340-210</u>-0250.

#### Version 1.0

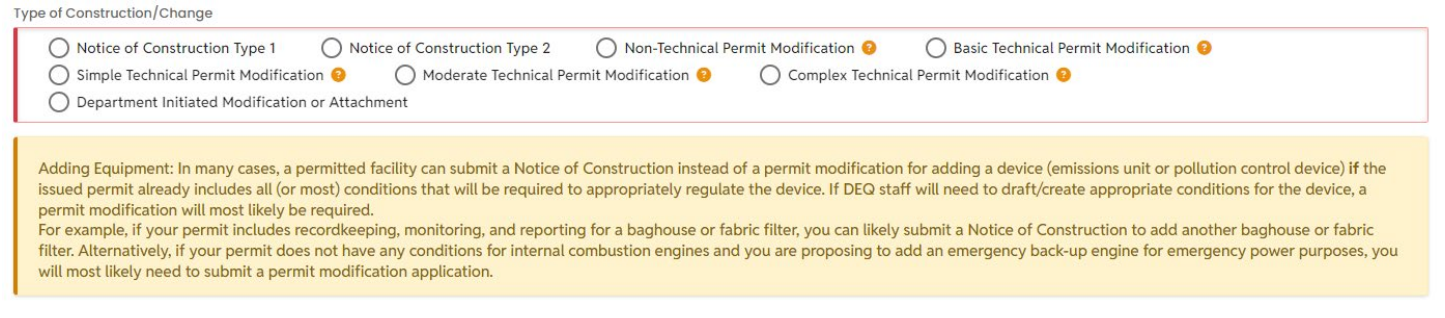

If you are submitting a permit modification, press the *icon* for additional information about that modification type to ensure your proposal aligns with the modification description and examples. Modification requirements and fees vary by permit type and the level of complexity of the proposed modification. Definitions of ACDP modification types are detailed in OAR <u>340-216-0030</u>.

After selecting your modification type fill out all required information.

Click the Save icon 🖳 to ensure the application is saved at any time and before to moving to a new tab.

#### 5.1. Contacts

Using the 'contact' tab at the top of the screen, enter the information for the facility contact or representative who will be responsible for the modification submittal and who can answer questions from DEQ about the submittal. All required fields must be completed.

| Salutation    | First Name |              | M.I. | Last Name                     |  |
|---------------|------------|--------------|------|-------------------------------|--|
|               | Required.  |              |      | Required.                     |  |
| Company       |            | Title        |      | Email                         |  |
|               |            |              |      | <ul> <li>Required.</li> </ul> |  |
| Phone         |            | Mobile       |      | Fax                           |  |
| 000-000-0000x | 00000      | 000-000-0000 |      | 000-000-0000                  |  |

Click the Save icon 😾 to ensure the application is saved before moving to a new tab.

#### 5.2. Control Devices

If no changes to control devices are being made, leave this section blank.

If your NC or modification submittal includes a new pollution control device or changes to a pollution control device, enter the information on tab 3 'Control Devices'. Ensure you provide all available information about the control device or change. If necessary, include additional relevant information by using the 'attachment' tab.

| ACDP Actions-Modif                               | y, Renew, Tra           | ansfer & Terminate             | e                                  |                               |  |
|--------------------------------------------------|-------------------------|--------------------------------|------------------------------------|-------------------------------|--|
| 1) Basic Info () (2) Contact ()                  | 3 Control Devices       | (4) Stack (5) Emission Uni     | it 6 Attachment 7 Payment          | (8) Review (9) Submission (9) |  |
| Please click Save after you up<br>Control Device | date the Emission Unit/ | Control Device. Please check f | the updated Emission Unit/ Control | Device list on other forms.   |  |
| No record found.                                 |                         |                                |                                    |                               |  |
|                                                  |                         |                                |                                    | •                             |  |

Complete all required fields before continuing. Click the Save icon 🙂 to ensure the application is saved before moving to a new tab.

#### 5.3. Stack

If your NC or modification submittal includes changes to an exhaust stack enter the information on the 'stack' tab #4. If no changes to an exhaust stack are being made, leave this section blank.

| Stack Name                              | Identifier                                        |                                        |   |
|-----------------------------------------|---------------------------------------------------|----------------------------------------|---|
| tack Identification                     |                                                   |                                        |   |
| Stack Name                              | Identifier                                        | Stack Type                             |   |
| Required                                | Required                                          | Required.                              | ~ |
| Actual Stack Height Above Ground (feet) | Inside Stack Diameter (feet)                      | Stack Orientation                      |   |
| • Required.                             | Required.                                         | Required.                              | ~ |
| exit Gas Temperature (Fahrenheit)       | Actual Exit Gas Flow Rate (cubic foot per minute) | Exit Velocity of Gas (feet per second) |   |
|                                         |                                                   |                                        |   |

Complete all required fields before continuing. Click the Save icon **to** to e before moving to a new tab.

#### to ensure the application is saved

#### 5.4. Emission Unit

If your NC or modification submittal includes adding or constructing a new emission unit, enter the information on the 'Emission Unit' tab #5. If no additional emission units are being added or constructed, leave this section blank.

| Name iden                                  | tifier       | Date Installed   | Туре     |   |
|--------------------------------------------|--------------|------------------|----------|---|
|                                            |              |                  |          |   |
| Basic Information                          |              |                  |          |   |
| Emission Unit Name 😏                       | Identifier 😏 |                  | Туре     |   |
| Required                                   | Required     |                  | Required | ~ |
| Date Installation/Construction Commenced 📀 |              | Date installed 📀 |          |   |
| mm/dd/yyyy                                 |              | mm/dd/yyyy       |          | Ē |
| Required                                   |              | Required.        |          |   |
| Control Device ID(s)                       |              |                  |          |   |
|                                            |              |                  |          | + |

Complete all required fields before continuing. Click the Save icon **U** to ensure the application is saved before moving to a new tab.

#### 5.5. Attachments

Required attachments vary according to submittal type and may change based on the issued permit. Contact your facility's assigned permit writer to identify any required attachments.

| 55491 Open     |                    |                           |                 |                      |                    |                    |                |                                                            | >     |
|----------------|--------------------|---------------------------|-----------------|----------------------|--------------------|--------------------|----------------|------------------------------------------------------------|-------|
| 1 Basic Info 🔒 | 2 Contact ()       | 3 Control Devices         | (4) Stack (9)   | 5 Emission Unit ()   | 6 Attachment       | 7 Payment          | 8 Review       | 9 Submission ()                                            |       |
|                |                    |                           |                 |                      | Instruction 🖌      |                    |                |                                                            |       |
| Attachments    | s are not required | d for current submitta    | L               |                      |                    |                    |                |                                                            |       |
| When uploadin  |                    | first click the file reco | rd and select a | document type option | for the uploaded f |                    | to mail the d  | ocuments to the authorized agency please pavigate to the   |       |
| Review tab and | use the "Mail To"  | checkbox.                 | ia ana select a | document type option | for the uptoaded i | ite. If you want i | to mail the di | scutterits to the autionzed agency, please havigate to the |       |
|                |                    |                           |                 |                      |                    |                    |                |                                                            |       |
|                |                    |                           |                 |                      |                    |                    |                |                                                            |       |
|                |                    |                           |                 | 🛆 Click to Up        | oload or Drag Fil  | es Over Here       |                |                                                            |       |
| 1              |                    |                           |                 |                      |                    |                    |                |                                                            | and a |

Upload or drag and drop all attachment files. Click on each document that was uploaded and choose a 'document type' from the drop-down menu. Add any necessary or appropriate comments for the document.

Click the Save icon **b** to ensure the application is saved before moving to a new tab.

#### 5.6. Payment

No fees are required for an NC or modification at the time of submittal. DEQ staff will review your submittal to ensure that the proposed change/modification corresponds with the correct submittal type. Once DEQ staff has confirmed the correct submittal type, they will issue a payment request. The appropriate fee must be paid before DEQ staff continue processing the application.

The fee structure for Notice of Construction and permit modifications is detailed in OAR <u>340-216-8020</u>, Table 2.

| 1) Basic Info 0 2) Contact 0 3        | Control Devices (4) Stack (9) (5) Emission Unit (9) (6) Attachment (7) Payment (8) Review (9) Submission (9) |
|---------------------------------------|----------------------------------------------------------------------------------------------------|
| Please ensure all required data is en | tered on the submittal form and required attachments are provided before you can pursue payment.             |
| There is no payment due at this time  | 4                                                                                                    |
| Fee Paid                              | Balance                                                                                                    |
| <b>\$ 0.00</b> - <b>\$ 0.00</b> =     | \$ 0.00                                                                                                    |

Click the Save icon **U** to ensure the application is saved before moving to a new tab.

#### 5.7. Review

Review your information to ensure all required fields have been answered. A red 'x' next to a submittal section indicates that information is missing from a required field. A green check mark indicates that the section of the submittal is complete.

| 1 Basic Info 🕚                                                                                                  | 2 Contact ()                                  | 3 Control Devices                                 | 4 Stack ()                        | 5 Emission Unit ()    | 6 Attachment       | 7 Payment       | 8 Review | (9) Submission () |
|----------------------------------------------------------------------------------------------------|-----------------------------------------------|---------------------------------------------------|-----------------------------------|-----------------------|--------------------|-----------------|----------|-------------------|
| Please revie<br>If needed, p                                                                                    | ew your submittal ir<br>please click on the I | nfo and any attachmen<br>Basic Info Tab or Attacl | ts provided.<br>Inment Tab to mal | ke changes to your su | ubmission.         |                 |          |                   |
| Submittal For                                                                                                   | m(s) Summary                                  |                                                   |                                   |                       |                    |                 |          |                   |
| Please che                                                                                                    | eck if the following                          | sections are complete                             | d. Click on the PI                | DF ( ) hyperlink      | to open/save/print | t the PDF form. |          |                   |
| <ul> <li>× Basic Info</li> <li>× Contact E</li> <li>✓ Control D</li> <li>× Stack</li> <li>× Emission</li> </ul> | )<br>Data<br>Jevices<br>Unit                  |                                                   |                                   |                       |                    |                 |          |                   |
| Fees/Paymen                                                                                                    | ts                                            |                                                   |                                   |                       |                    |                 |          |                   |
|                                                                                                    |                                               |                                                   |                                   |                       |                    |                 |          | 0                 |

Ensure all required fields have been completed before continuing. Click the Save icon **v** to ensure the application is saved before moving to a new tab.

#### 5.8. Submission

Review the Certification Statement and select the box to acknowledge that you have read and agree to the above certification statement.

Complete the Submission tab by entering the answer to your security question and inputting your PIN number (for assistance, refer to Paragraph 8).

| Please check the required fields on the form.                                                                                                    |
|----------------------------------------------------------------------------------------------------|
| Certification Statement                                                                                                    |
| I certify under penalty of law, based on information and belief formed after reasonable inquiry, the statements and information contained in these documents are true, accurate and complete. |
| I have read and agree to the above certification statement                                                                                                    |
| Required.                                                                                                    |
| Security Question                                                                                                    |
| Security Question: where did you first meet your spouse?                                                                                                    |
| Required.                                                                                                    |
| Show Question Answer                                                                                                    |
| Complete all required fields before continuing. Click the Save icon 🕒 to ensure the application is saved                                                                                      |

6. ACDP-Renewal

before submitting.

#### 6.1. Initiate the Renew Permit Action

From the YDO dashboard you will see a section titled 'Permits/Licenses/Certificates & Transaction History'. Permits that are closest to approaching expiration date will be at the top of this section. Review the renewal and reassignment due dates earlier in this user guide.

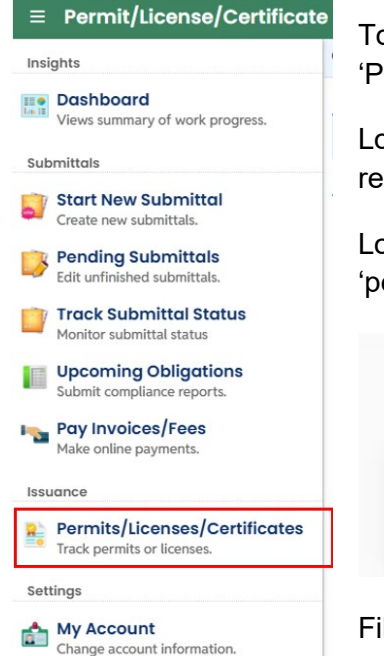

To submit a renewal or reassignment application, navigate to the 'Permit/License/Certificate' module.

Locate the permit record for which you would like to submit a renewal or reassignment application.

Locate the purple circle button to the right side of the screen. Then, select the teal 'pencil' icon to begin a 'Renew' permit action.

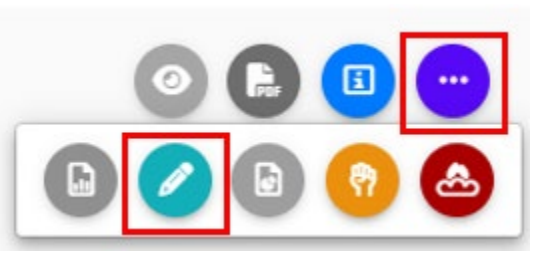

Fill out the requested information. If a previous renewal or initial ACDP application was submitted through YDO, the required fields will auto populate with the

previously submitted responses.

If your submittal is pre-populated, read through carefully to ensure the previous responses remain accurate for your activities, operation, and source. Update the fields as appropriate.

| mation bu                                                                         | ton under Submittal Information for instructions.                                                                                                    |
|-----------------------------------------------------------------------------------|----------------------------------------------------------------------------------------------------|
| ity Informat                                                                      | lion                                                                                                    |
| - Eacility                                                                        | The following for cleaning a new radius. Manual states and the second states and the second states and the second state corrorations and the second state corrorations and the second state second state corrorations and states and states and stat |
| <ul> <li>Division</li> <li>Abbrevi</li> <li>Physical</li> </ul>                   | ation: Enter your plant site name if it differs from your legal entity name. If this does not apply, leave the field blank.<br>Location: If this is a stationary source, enter the address of the facility. If this is a portable facility, enter the first anticipated operating address.                                                                                                    |
| <ul> <li>Pacifity</li> <li>Division</li> <li>Abbrevi</li> <li>Physical</li> </ul> | ation: Enter your plant site name if it differs from your legal entity name. If this does not apply, leave the field blank.<br>Location: If this is a stationary source, enter the address of the facility. If this is a portable facility, enter the first anticipated operating address.                                                                                                    |
| <ul> <li>Pacifity in Division</li> <li>Abbrevi</li> <li>Physical</li> </ul>       | Treasure Valley Diversified, Inc.       294513         2543 SW 4TH AVENUE, ONTARIO, OR 97914                                                                                                    |

Complete all required fields before continuing. Click the Save icon 😈 to ensure the application is saved before moving to a new tab.

#### 6.2. Attachment

Oregon Department of Environmental Quality

Version 1.0

Required attachments vary by permit type. Required information for each permit type renewal is detailed in OAR <u>340-216-0040</u>. Use the upload or 'drag and drop' feature to upload any necessary attachments. Click on each uploaded document and select a 'document type' from the drop-down menu. Add any appropriate comments.

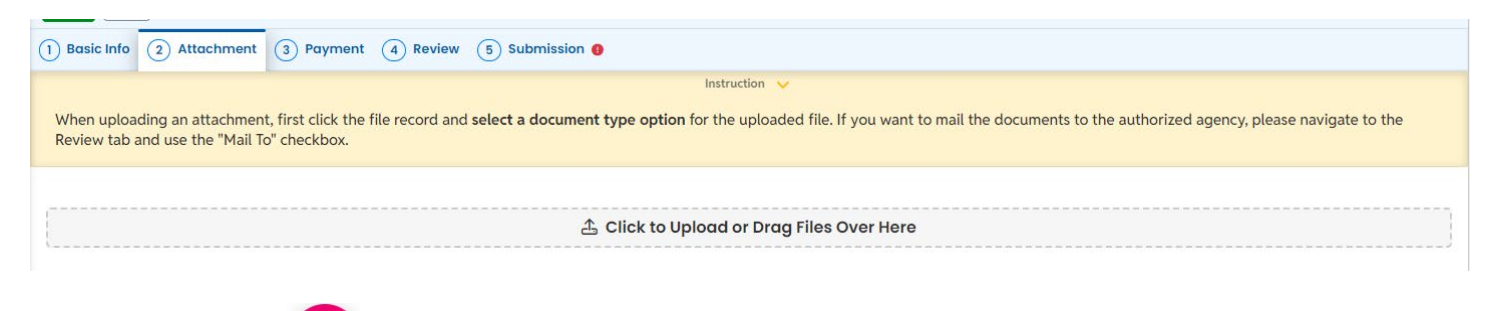

Click the Save icon **U** to ensure the application is saved before moving to a new tab.

#### 6.3. Payment

No fees are required for permit renewal applications.

| 1) Basic Info         2) Attachment         3) Payment         4) Review         5) Submission         | 0                               |
|----------------------------------------------------------------------------------------------------|---------------------------------|
| There is no payment due at this time.                                                                  |                                 |
| Fee         Faid         Batance           \$ 0.00         -         \$ 0.00         =         \$ 0.00 |                                 |
| Fees                                                                                                   | Payment Transactions            |
| Fee is not required at this time.                                                                      | No payment transaction records. |

#### 6.4. Review

Review your information to ensure all required fields have been answered. A red 'x' next to a submittal section indicates that information is missing from a required field. A green check mark indicates that the section of the submittal is complete.

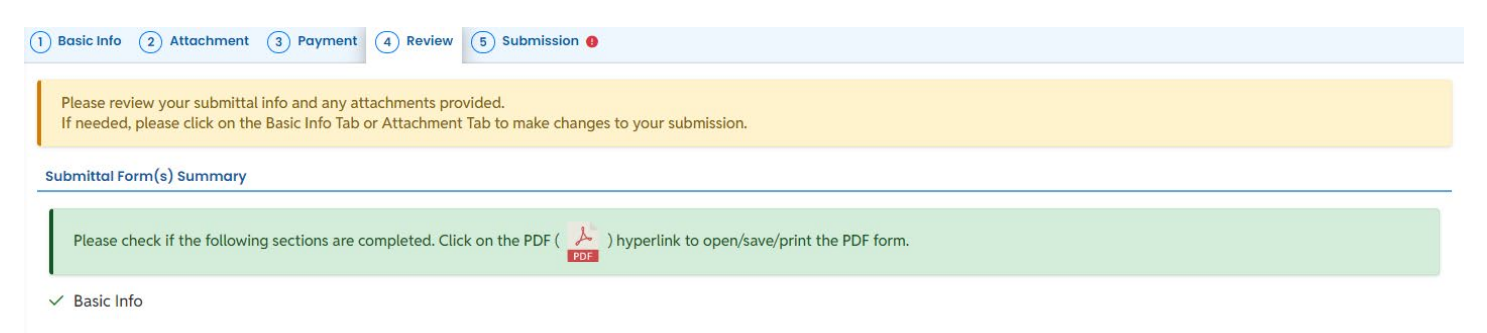

Complete all required fields before continuing. Click the Save icon **U** to ensure the application is saved before moving to a new tab.

#### 6.5. Submission

Review the Certification Statement and select the box to acknowledge that you have read and agree to the above certification statement.

Complete the Submission tab by entering the answer to your security question and inputting your PIN number (for assistance, refer to Paragraph 8).

| plete.                                 | information and belief formed after reasonable inquiry, the stater | nents and information contained in thes | e documents are true, | , accurate and |
|----------------------------------------|--------------------------------------------------------------------|-----------------------------------------|-----------------------|----------------|
| I have read and agree to the above cer | rtification statement                                              |                                         |                       |                |
| uired.                                 |                                                                    |                                         |                       |                |
|                                        |                                                                    |                                         |                       |                |
| ners                                   |                                                                    |                                         |                       |                |

### 7. ACDP-Transfer

#### 7.1. Basic Info

To initiate a transfer of an issued permit to a new (or renamed) legal entity, first navigate to your YDO dashboard. Then go to the 'Permit/License/Certificate' module.

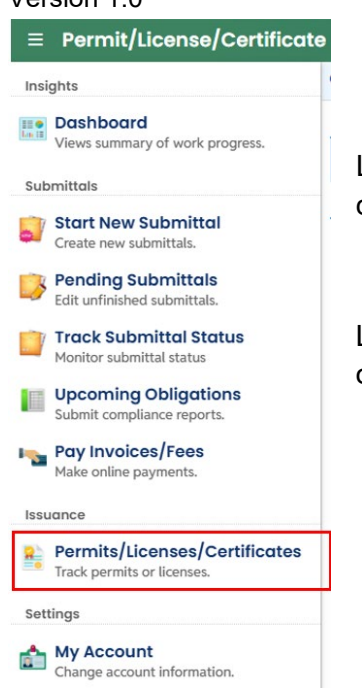

Locate the permit record for which you would like to complete a transfer or name change.

Locate the purple circle button to the right side of the screen. Then, select the orange 'fist' icon to begin a 'Transfer' permit action.

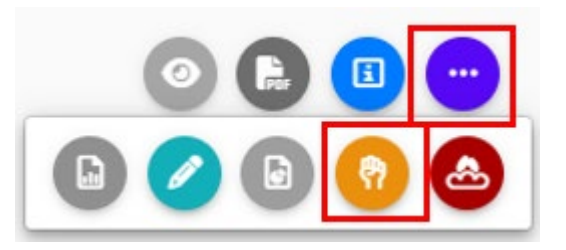

First, provide the date that the name change, sale, or change of ownership was (or will be) effective.

Then, provide a brief description of the reason for the permit transfer (sale, change of ownership, etc.). If there is additional clarifying information about this transfer that you would like to share with DEQ, include it here.

| n                 | Scheduled Date |  |
|-------------------|----------------|--|
| ransfer of Permit | ✓ ☐ mm/dd/yyyy |  |
|                   | Required.      |  |
| son for Transfer  |                |  |
|                   |                |  |
|                   |                |  |
|                   |                |  |

The remainder of the submittal will ask about current and future contact information for both legal entities.

Fill out all required fields. For additional information click the <sup>9</sup> icon.

Click the Save icon 💛 to ensure the application is saved before moving to a new tab.

#### 7.2. Attachments

In most cases, there are no required attachments for an ACDP Transfer. If additional documentation is appropriate or necessary, use the upload or drag and drop feature to upload the files.

| 55611 Open                                                      |                                                                                                    | > |  |
|-----------------------------------------------------------------|----------------------------------------------------------------------------------------------------|---|--|
| 1) Basic Info 😆 2 Attachmer                                     | nt (3) Payment (4) Review (5) Submission (9)                                                                                                    |   |  |
|                                                                 | Instruction 🗸                                                                                                    |   |  |
| When uploading an attachment<br>Review tab and use the "Mail To | t, first click the file record and select a document type option for the uploaded file. If you want to mail the documents to the authorized agency, please navigate to the<br>" checkbox. |   |  |
| ☆ Click to Upload or Drag Files Over Here                       |                                                                                                    |   |  |
|                                                                 |                                                                                                    |   |  |

Complete all required fields before continuing. Click the Save icon 💟 to ensure the application is saved before moving to a new tab.

#### 7.3. Payment

A name change or change to the legal entity name of the permittee is processed as a 'non-technical permit modification' and assessed this fee according to <u>OAR 340-216-8020</u> Table 2.

No fees are required at the time of submittal. DEQ staff will review your submittal to ensure completeness. Once DEQ staff has verified that the application is complete, they will issue a payment request. The transfer process will not be completed until the payment has been received.

Until the permit has been issued to the new owner/legal entity, the current permittee remains responsible for compliance with all applicable requirements and permit conditions.

| 1) Basic Info (2) Attachment (3) Payment (4) Review (5) Submiss              | sion 👩                                                     |
|------------------------------------------------------------------------------|------------------------------------------------------------|
| Please ensure all required data is entered on the submittal form and require | ed attachments are provided before you can pursue payment. |
| There is no payment due at this time.                                        |                                                            |
| Fee Faid Balance<br>\$ 0.00 - \$ 0.00 = \$ 0.00                              |                                                            |
| Fees                                                                         | Payment Transactions                                       |
| Fee is not required at this time.                                            | No payment transaction records.                            |

Complete all required fields before continuing. Click the Save icon **U** to ensure the application is saved before moving to a new tab.

#### 7.4. Review

Review your information to ensure all required fields have been answered. A red 'x' next to a submittal section indicates that information is missing from a required field. A green check mark indicates that the section of the submittal is complete.

| 1 Basic Info • 2 Attachment 3 Payment 4 Review 5 Submission •                                                                                                    |  |  |  |
|----------------------------------------------------------------------------------------------------|--|--|--|
| Please review your submittal info and any attachments provided.<br>If needed, please click on the Basic Info Tab or Attachment Tab to make changes to your submission. |  |  |  |
| Submittal Form(s) Summary                                                                                                    |  |  |  |
| Please check if the following sections are completed. Click on the PDF ( ) hyperlink to open/save/print the PDF form.                                                  |  |  |  |
| × Basic Info                                                                                                    |  |  |  |
| Fees/Payments                                                                                                    |  |  |  |
| Fee         Paid         Balance           \$ 0.00         -         \$ 0.00         =         \$ 0.00                                                                 |  |  |  |

Complete all required fields before continuing. Click the Save icon **b** to ensure the application is saved before moving to a new tab.

#### 7.5. Submission

Review the Certification Statement and select the box to acknowledge that you have read and agree to the above certification statement.

Complete the Submission tab by entering the answer to your security question and inputting your PIN number (for assistance, refer to Paragraph 8).

| lease check the required fields on the form.<br>tification Statement<br>certify under penalty of law, based on information and belief formed after reasonable inquiry, the statements and information<br>complete. |                                                       |
|----------------------------------------------------------------------------------------------------|-------------------------------------------------------|
| lification Statement<br>certify under penalty of law, based on information and belief formed after reasonable inquiry, the statements and information<br>omplete.                                                  |                                                       |
| ertify under penalty of law, based on information and belief formed after reasonable inquiry, the statements and information<br>mplete.                                                                            |                                                       |
|                                                                                                    | n contained in these documents are true, accurate and |
| I have read and agree to the above certification statement                                                                                                    |                                                       |

Complete all required fields before continuing. Click the Save icon to ensure the application is saved before moving to a new tab.

### 8. ACDP-Termination

#### 8.1. Basic Info

To initiate a request to terminate an issued air permit, first navigate to your YDO dashboard. Then go to the 'Permit/License/Certificate' module.

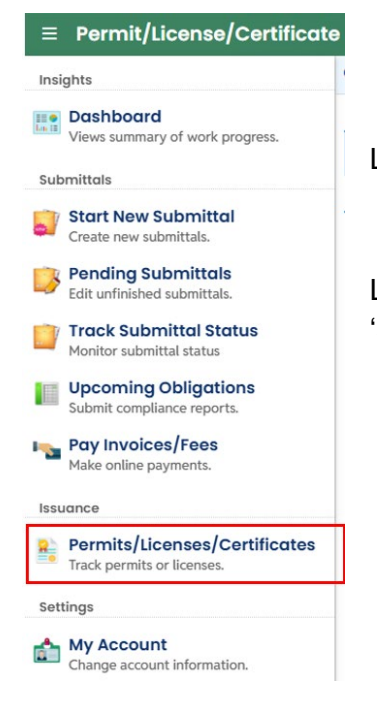

Locate the permit record for which you would like to request termination.

Locate the purple circle button to the right side of the screen. Then, select the red 'sunset' icon to begin a 'Terminate' permit action.

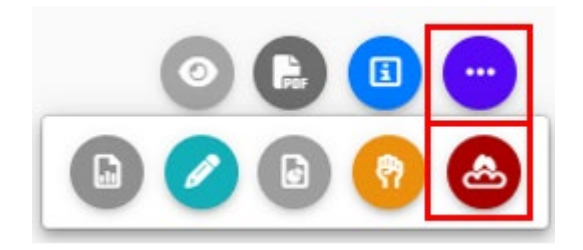

Provide a description for why the permit is being terminated (business closure, change in activity, etc.). Enter the effective date of permit termination. DEQ can't retroactively terminate a permit.

DEQ must confirm that a permit is no longer required before the permit can be terminated. For this reason, it is important that the 'reason for termination' and/or attachments effectively demonstrate that a permit is no longer required.

| tion To Be Performed   |                |  |
|------------------------|----------------|--|
| tion                   | Scheduled Date |  |
| Termination of Permit  | ✓ 🗂 mm/dd/yyyy |  |
|                        | Required.      |  |
| uson for Termination 🔞 |                |  |
|                        |                |  |
|                        |                |  |
|                        |                |  |
|                        |                |  |
|                        |                |  |

Complete all required fields before continuing. Click the Save icon **U** to ensure the application is saved before moving to a new tab.

#### 8.2. Attachments

Based on your permit, operations, activities, and emissions sources, DEQ may require additional documentation or records in order to terminate your permit. Contact your permit writer for more information. If additional documentation is necessary, it can be uploaded here using the upload or drag and drop feature.

| 1) Basic Info () 2) Attachment 3) Payment 4) Review 5) Submission ()                                                                                                    |  |  |
|----------------------------------------------------------------------------------------------------|--|--|
| Instruction 🗸                                                                                                    |  |  |
| When uploading an attachment, first click the file record and select a document type option for the uploaded file. If you want to mail the documents to the authorized agency, please navigate to the Review tab and use the "Mail To" checkbox. |  |  |
| 🛆 Click to Upload or Drag Files Over Here                                                                                                    |  |  |

Complete all required fields before continuing. Click the Save icon **b** to ensure the application is saved before moving to a new tab.

#### 8.3. Payment

Version 1.0

There is no payment required to terminate a permit. However, annual fees are still assessed and prorated for the time that the permit was active.

ACDP annual fees are paid for the coming year, which means most permit terminations do not get assessed any fees. For example: December 2024 fees are paid for the operating calendar year 2025.

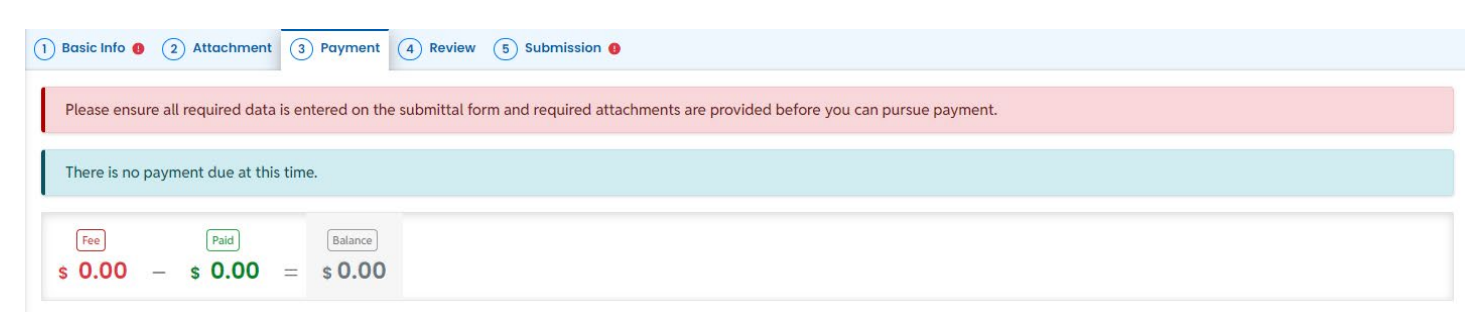

Complete all required fields before continuing. Click the Save icon 🙂 to ensure the application is saved before moving to a new tab.

#### 8.4. Review

Review your submittal information to ensure all required fields have been answered. A red 'x' next to a submittal section indicates that information is missing from a required field. A green check mark indicates that the section of the submittal is complete.

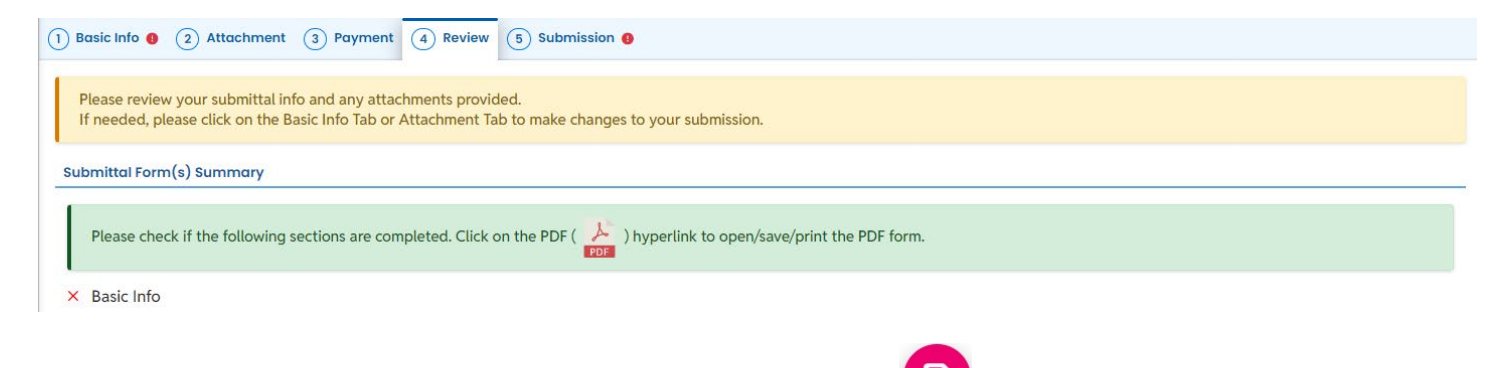

Complete all required fields before continuing. Click the Save icon **b** to ensure the application is saved before moving to a new tab.

#### 8.5. Submission

Review the Certification Statement and select the box to acknowledge that you have read and agree to the above certification statement.

Complete the Submission tab by entering the answer to your security question and inputting your PIN number (for assistance, refer to Paragraph 8).

| Version | 1 | .0 |
|---------|---|----|
|---------|---|----|

| 1 Basic Info 0 2 Attachment 3 Payment 4 Review 5 Submission 0                                                                                                    |                      |
|----------------------------------------------------------------------------------------------------|----------------------|
| Please check the required fields on the form.                                                                                                    |                      |
| Certification Statement                                                                                                    |                      |
| I certify under penalty of law, based on information and belief formed after reasonable inquiry, the statements and information contained in these documents are complete. | e true, accurate and |
| I have read and agree to the above certification statement                                                                                                    |                      |

Complete all required fields before continuing. Click the Save icon **U** to ensure the application is saved before moving to a new tab.

### 9. Air Quality Permitting Staff Contacts

Information about air quality permits and DEQ's regulations may be obtained from the <u>DEQ web page</u>. All inquiries about this permit should be directed to the regional office for the area where the source is located. DEQ's regional offices are as follows:

| Counties                                 | Office Address and Telephone        |
|------------------------------------------|-------------------------------------|
| Clackamas, Clatsop, Columbia, Multnomah, | Department of Environmental Quality |
| Tillamook, and Washington                | Northwest Region                    |
|                                          | 700 NE Multnomah Street, Suite 600  |
|                                          | Portland, OR 97232                  |
|                                          | Telephone: (503) 229-5696           |
| Benton, Lincoln, Linn, Marion, Polk, and | Department of Environmental Quality |
| Yamhill                                  | Western Region                      |
|                                          | 4026 Fairview Industrial Drive      |
|                                          | Salem, OR 97302                     |
|                                          | Telephone: (503) 378-8240           |
| Coos, Curry, and Western Douglas         | Department of Environmental Quality |
|                                          | Coos Bay Office                     |
|                                          | 465 Elrod Ave., Suite 202           |
|                                          | Coos Bay, OR 97420                  |
|                                          | Telephone: (541) 269-2721           |
| Eastern Douglas, Jackson, and Josephine  | Department of Environmental Quality |
|                                          | Medford Office                      |
|                                          | 221 Stewart Ave, Suite 201          |

| Counties                                  | Office Address and Telephone        |  |
|-------------------------------------------|-------------------------------------|--|
|                                           | Medford, OR 97501                   |  |
|                                           | Telephone: (541) 776-6010           |  |
| Crook, Deschutes, Harney, Hood River,     | Department of Environmental Quality |  |
| Jefferson, Klamath, Lake, Sherman, Wasco, | Bend Office                         |  |
| and Wheeler                               | 475 NE Bellevue, Suite 110          |  |
|                                           | Bend, OR 97701                      |  |
|                                           | Telephone: (541) 388-6146           |  |
| Baker, Gilliam, Grant, Malheur, Morrow,   | Department of Environmental Quality |  |
| Umatilla, Union, and Wallowa              | Pendleton Office                    |  |
|                                           | 800 SE Emigrant Avenue, Suite 330   |  |
|                                           | Pendleton, OR 97801                 |  |
|                                           | Telephone: (541) 276-4063           |  |

### 10. Help Desk and Resources

For more information, training and resources, go to the <u>Your DEQ Online Help page</u>. For technical assistance, contact the <u>Your DEQ Online Helpdesk</u>.

### **11. Revision History**

| Revision | Date       | Changes                                  | Editor        |
|----------|------------|------------------------------------------|---------------|
| 1.0      | 6/4/2024   | Initial draft                            | Joe Contreras |
|          | 11/19/24   | Substantive revisions and clarifications | Dan DeFehr    |
|          | 11/20/2024 | Copy edits and Style Guide compliance    | Chris Varley  |
|          |            |                                          |               |